## **Utilities – Bulk Employee Update**

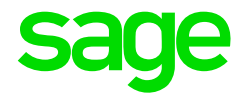

How to release Tax Certificates to WebSS in Bulk

After a Tax Submission has been done, a Bulk release of Tax Certificates can be done to WebSS.

Please note that once released this will appear on Employee's Web SS immediately; so, it is advisable to release only once submitted on E@syfile and all is in order.

| On the Navigation Pa | ne:                            |
|----------------------|--------------------------------|
| Expand               | Utilities                      |
| Expand               | Bulk Employee Update           |
| Click-on             | Release Tax Certificate to ESS |

| Home Release Tax Certificate to ESS |   |        |                        |             |                  |              |                               |                 |              |                  | Ø Office 2013 •    |
|-------------------------------------|---|--------|------------------------|-------------|------------------|--------------|-------------------------------|-----------------|--------------|------------------|--------------------|
| Jpdate Close                        |   |        |                        |             |                  |              |                               |                 |              |                  |                    |
| Actions Other                       | 1 | Rele   | ase Tay Certificate tr | FSS         |                  |              |                               | 4 0 1           |              | ~                |                    |
| navigation -                        |   | 0.00   | COSC TOX COLUMNENCE IN |             |                  |              |                               | 1. Sele         | ect the      | Compa            | ny Rule            |
| Navigation Recently Used Content    |   | Das    | ic riter               | 1 MONTHLY   | MONTH & V        |              | 1 - Du Duci                   | ~ ~ ~ ~ ~ ~ ~   | ath ar I     | -:               |                    |
| Ro Entity Management                |   | Comp   | any kule               | 1-MONTHLY   | MONTHLT          |              | Pay Rut                       | or any          | other        | -mers.           |                    |
| enory management                    |   | Remu   | neration Structure     |             |                  |              | <ul> <li>Job Grad</li> </ul>  |                 |              |                  |                    |
| Company Management                  | Y | Job Ti | itles                  |             |                  |              | <ul> <li>Hierarchy</li> </ul> |                 |              |                  |                    |
| 9 Employee Management               | ~ | Statu  | s                      |             |                  |              | - Entitu Code                 |                 | 7            |                  |                    |
| Utilities                           | ^ | Quick  | Employee Code Add      | 2.0         | lick or          | n Refre      | esh & Search                  | า.              |              |                  | 🔎 Refresh & Search |
|                                     |   | Emp    | oloyees                |             |                  |              |                               |                 |              |                  |                    |
| De Activate Leave Paul              |   | 0      | Record 1 of            | 31 🔘 🔘      | 🛛 🙀              |              |                               |                 |              |                  |                    |
| Return Early From Leave Pay         |   |        |                        |             |                  |              |                               |                 |              |                  | 1/1                |
| & Freeze Paysips                    | 0 |        |                        |             |                  |              |                               |                 |              |                  |                    |
| 🙈 Early Pay                         |   |        | Employee Code          | Entity Code | Display Name     | Date Engaged | Primary Position              | Employee Status | Company Rule | Termination Date | Termination Reason |
| A Release Tax Certificate to ESS    | 0 | ٩      |                        |             |                  |              |                               |                 |              |                  |                    |
| Ap Import Employee Photos           |   |        | 0200                   | 871         | Miss AS Stone    | 2014/01/01   |                               | N - New         | 1 - MONTHLY  | <none></none>    |                    |
| 灥 Employee To Position Sync         | * |        | 1001                   | 2           | Mrs L Ehmke      | 2012/03/01   |                               | A - Active      | 1 - MONTHLY  | <none></none>    |                    |
| (d) Generic Fields                  | ~ |        | 1004                   | 3           | Miss C Swane     | 2012/02/01   |                               | T - Terminated  | 1 - MONTHLY  | 2013/11/30       | TF - Transferred   |
|                                     |   |        | 1005                   | 4           | Mrs C Hartze     | 2013/01/01   |                               | T - Terminated  | 1 - MONTHLY  | 2013/05/30       | TF - Transferred   |
| Parameters                          | * |        | 1006                   | 5           | Mrs M Jacobsz    | 2012/03/01   |                               | T - Terminated  | 1 - MONTHLY  | 2013/06/30       | TF - Transferred   |
| Reports                             | v |        | 1008                   | 6           | Mrs N Kritzinger | 2012/03/01   | PAYROLLMNGR001 - Payroli M    | A - Active      | 1 - MONTHLY  | <none></none>    |                    |
| <b>A</b> - <b>F</b>                 |   |        | 1010                   | 7           | Miss N Swane     | 2012/03/01   |                               | T - Terminated  | 1 - MONTHLY  | 2013/11/30       | TF - Transferred   |
| a self service                      | ~ |        | 1012                   | 8           | Miss L Loots     | 2012/03/01   | PAYROLLMNGR003 - Payroll M    | A - Active      | 1 - MONTHLY  | <none></none>    |                    |
| 2 Exports                           | × |        | 1014                   | 9           | Miss PP Bester   | 2012/03/01   | ADM002 - Admin                | A - Active      | 1 - MONTHLY  | <none></none>    |                    |
| ( h) Costing                        | 0 |        | 1017                   | 10          | Mrs J Carr       | 2012/03/01   | DEV001 - Developer            | A - Active      | 1 - MONTHLY  | <none></none>    |                    |
| - see consig                        | 1 |        | 1018                   | 11          | Mrs Ilze Brun    | 2012/03/01   | PAYROLLASSIST2 - Payroll As   | A - Active      | 1 - MONTHLY  | <none></none>    |                    |
| Equity Management                   | Ŷ |        | 1020                   | 12          | Miss S Bullock   | 2012/03/01   | PAYROLLASSIST1 - Payroll As   | A - Active      | 1 - MONTHLY  | <none></none>    |                    |
| Q his Duffe Management              |   |        | 1021                   | 13          | Miss E Watson    | 2012/03/01   | JNRDEV3 - Junior Developer    | A - Active      | 1 - MONTHLY  | <none></none>    |                    |

| Undate Close 2. Click of Actions Other                   | on U | lpd   | ate.                                                                                                    |                                         |                             |            |                               |                |                           | ő                    |  |  |
|----------------------------------------------------------|------|-------|----------------------------------------------------------------------------------------------------|-----------------------------------------|-----------------------------|------------|-------------------------------|----------------|---------------------------|----------------------|--|--|
| Navigation                                               | 4    | Rele  | ase Tax Certificate t                                                                                                    | ESS                                     |                             |            |                               |                |                           | х                    |  |  |
| ⊘ Navigation 😭 Recently Used 🔂 Content                   |      | Bas   | ic Filter                                                                                                    |                                         |                             |            |                               |                |                           | ^                    |  |  |
|                                                          |      | Comp  | any Rule                                                                                                    | 1 - MONTHLY - MONTHLY                   |                             |            | ▼ Pay Run Di                  | efinition      |                           |                      |  |  |
|                                                          |      | Remu  | neration Structure                                                                                                    |                                         |                             |            | ▼ Job Grades                  | 3              |                           |                      |  |  |
| Company Management                                       | ~    | Job T | itles                                                                                                    |                                         |                             |            | Hierarchy                     |                |                           |                      |  |  |
| Employee Management                                      | ~    | Statu | s                                                                                                    |                                         |                             |            | * Entity Code                 |                |                           |                      |  |  |
| 🖉 Utilities                                              | ~    | Quick | Employee Code Add                                                                                                    |                                         | 1. To select all employees. |            |                               |                |                           | 🔍 Refresh & Search 🛛 |  |  |
| & De-Activate Leave Pay<br>& Return Early From Leave Pay |      |       | Employees  Compared Record 1 of 31  Compared Record 1 of 31  Compared R |                                         |                             |            | click-on the Invert Selection |                |                           |                      |  |  |
| Ap Freeze Paysips                                        |      |       | Employee Cod                                                                                                    | e Entity Code Display Name Date Engaged |                             |            | TCOTT. Term                   |                |                           |                      |  |  |
| Release Tax Certificate to ESS                           | 0    | ۴     | -                                                                                                    |                                         |                             |            |                               |                |                           | - î                  |  |  |
| Employee To Position Sunc                                | _    | P     | 0200                                                                                                    | 871                                     | Miss AS Stone               | 2014/01/01 |                               | N - New        | 1 - MONTHLY <none></none> |                      |  |  |
| and an analysis to reason sync                           | 1.57 |       | 1001                                                                                                    |                                         | Mrs L Enmke                 | 2012/03/01 |                               | A Active       | 1 - MONTHLY <none></none> |                      |  |  |
| Generic Fields                                           | ~    |       |                                                                                                    |                                         | Missic Swarte               | 2012/02/01 |                               | T Torminated   | 1 - MONTHEY 2013/11/30    | TE Transferred       |  |  |
| Parameters                                               | ~    |       |                                                                                                    |                                         | Mrs M Jacobsz               | 2012/03/01 |                               | T - Terminated | 1 - MONTHLY - 2013/06/30  | TE - Transferred     |  |  |
| L Reports                                                | ~    |       | 1008                                                                                                    |                                         | Mrs N Kritzinger            | 2012/03/01 | PAYROLLMNGR001 - Payroll M    | A - Active     | 1 - MONTHLY <none></none> |                      |  |  |
|                                                          |      |       |                                                                                                    |                                         | Miss N Swane                |            |                               | T - Terminated |                           | TF - Transferred     |  |  |
| Self Service                                             | Y    |       |                                                                                                    |                                         |                             |            |                               |                |                           |                      |  |  |
| 📩 Exports                                                | ~    |       |                                                                                                    |                                         | Miss PP Bester              |            | ADM002 - Admin                |                |                           |                      |  |  |
| i Job Costing                                            | ~    |       | 1017                                                                                                    | 10                                      | Mrs J Carr                  | 2012/03/01 | DEV001 - Developer            | A - Active     | 1 - MONTHLY <none></none> |                      |  |  |
|                                                          |      |       |                                                                                                    |                                         |                             |            |                               |                |                           |                      |  |  |
| C Equity Management                                      | *    |       |                                                                                                    |                                         |                             |            |                               |                |                           |                      |  |  |
| P Job Profile Management                                 | Y    |       | 1021                                                                                                    | 13                                      | Miss E Watson               | 2012/03/01 | JNRDEV3 - Junior Developer    | A - Active     | 1-MONTHLY <none></none>   | *                    |  |  |

The below message will appear and select Yes.

| te of 31 employee(s      | s) will be done | 1                  |        |
|--------------------------|-----------------|--------------------|--------|
| a er er er en pie / ee e | sy min be doney | do you want to con | unue?  |
| Yes                      | No              |                    |        |
|                          | Yes             | Yes No             | Yes No |

Select the Tax Year and Click-on Update Employees. The IRP5 Certificates will then be released to WebSS.

| Release   | ax Certificate to ESS |
|-----------|-----------------------|
| Tax Year: | 2016/2017 🔹           |
| 🗹 Release | To Ess:               |
|           | Update Employess      |
|           |                       |

Note: To remove the Tax Certificates in ESS, you would follow the same steps as above, however you would need to Untick the Release to ESS field.

| Release 1 | Fax Certificate to ESS × |
|-----------|--------------------------|
| Tax Year: | 2016/2017 🔹              |
| Release   | e To Ess:                |
|           | Update Employess         |